# **Kurzanleitung zum LTS-Editor (2021)**

Stand: 23.11.21

# Kurzanleitung zum LTS-Editor (2021)

#### Der LTS-Editor dient der Erstellung von Fragen und Fragenkatalogen für E-Prüfungen.

Im LTS3-Teststudio werden die E-Prüfungen durchgeführt und bewertet.

Den LTS-Editor erreichen Sie unter: https://lts.uni-wuppertal.de/ltseditor

| 1. Login                                  | 2  |
|-------------------------------------------|----|
| 2. Fragenkatalog anlegen                  | 2  |
| 3. Das Menü                               | 3  |
| 4. Fragen anlegen                         | 4  |
| Fragentypen                               | 7  |
| 4.1. Single Choice & Multiple Choice (MC) | 7  |
| 4.2. Ordinalskala (OS)                    | 8  |
| 4.3. Lückentext (CL)                      | 10 |
| 4.4. Sonderfrage (SP)                     | 12 |
| 4.5. Freitext (TX)                        | 14 |
| 4.6. Drag-Drop (DD)                       | 15 |
| 4.7. HotSpot                              | 18 |
| 5. Fragenkatalog zur Prüfung freigeben    | 21 |

# 1. Login

Den LTS-Editor erreichen Sie unter: https://lts.uni-wuppertal.de/ltseditor

Bitte setzen Sie sich zum Erhalt der Zugangsdaten per E-Mail mit uns in Verbindung (epruefungen@uni-wuppertal.de).

Wenn Sie bereits über einen Account für das LTS-Teststudio verfügen, verwenden Sie bitte dieselben Zugangsdaten für den Editor.

Hinweis: Die Zugangsdaten sind nur für das LTS gültig, nicht für andere Dienste der Universität.

# 2. Fragenkatalog anlegen

• Nach erfolgreicher Anmeldung öffnet sich die Katalogübersicht

| LPLUS |                     |           |              |          |   |          |         |          |                       | TestStudio    |   | 2. | <b>0</b> - |
|-------|---------------------|-----------|--------------|----------|---|----------|---------|----------|-----------------------|---------------|---|----|------------|
| Kat   | Katalogübersicht    |           |              |          |   |          |         |          |                       |               |   |    |            |
| +     | + Katalog erstellen |           |              |          |   |          |         |          |                       |               |   |    |            |
|       | Na                  | me        | Beschreibung | Sprachen | T | Aufgaben | Anlagen | Vorlagen | Zuletzt bear <b>T</b> | Status        | Ŧ |    |            |
|       | ٩                   |           | Q            |          |   | Q        | ۹       | ٩        | ۹ 🖬                   |               |   |    |            |
|       | Pro                 | beklausur |              | ⊕ de     | 1 | 11 🚯     | 1       | 0        | 30.08.2021 11:        | ✓ Vollzugriff |   | ľ  |            |

Abb. 1

- Um einen neuen Fragenkatalog zu erstellen klicken Sie auf die Schaltfläche "+ Katalog erstellen" (Abb. 1)
  - Katalogbezeichnung eingeben (Abb. 2)
  - Sprache auswählen, die Auswahl mehrerer Sprachen ist möglich (Abb. 2)

Bei der Auswahl mehrerer Sprachen kann jede Frage im Katalog in allen gewählten Sprachen angelegt werden.

- 3. Beschreibung eingeben (Abb. 2)
- 4. Bestätigen (Abb. 2)

| Katalog erstellen |                         |
|-------------------|-------------------------|
| Name              |                         |
| 1.                |                         |
| Sprachen          |                         |
| 2.                | •                       |
| Beschreibung      |                         |
| 3.                |                         |
|                   | 4. Bestätigen Abbrechen |
|                   | Abb. 2                  |

# 3. Das Menü

Nach jedem Öffnen eines Kataloges in der Katalogübersicht (siehe Abb. 3) stehen Ihnen verschiedene Menüpunkte zur Verfügung.

| Probeklausur                               |                | - de                               | 12 🚯        | 1           | 1          | 07.10.2021 11: | ✓ Vollzugriff      | 1. 🕝                         |
|--------------------------------------------|----------------|------------------------------------|-------------|-------------|------------|----------------|--------------------|------------------------------|
|                                            |                |                                    |             |             |            |                |                    | Abb. 3                       |
| LPLUS V LTSEDITOR                          |                |                                    |             |             |            | Gehe zum Tes   | stStudio           | E 🛎 Q-                       |
| Katalog ▼<br>■ Probeklausur<br>i≡ Aufgaben | Aufg<br>Probek | aben<br>Iausur<br>ufgabe erstellen | 다 Suchen u  | nd Ersetzen |            |                | 9                  | Suche Q                      |
| 🖉 Anlagen                                  |                |                                    |             |             |            |                |                    |                              |
| I Themen                                   |                | Status T                           | Nummer      | Тур 🕇       | Layout     | Punkte         | 27 17              | Zuletzt bearbeitet           |
| <ul> <li>Zielgruppen</li> </ul>            |                |                                    | ٩           |             |            | ٩              | م م                | ۹ 🖬                          |
| 🖺 Vorlagen                                 |                | ~                                  | 1           | мс          | Responsive | 1              | Sta 1              | 07.10.2021 08:50:13          |
| Sprachen                                   |                | ✓<br>Anzahl: 12                    | 2           | мс          | Responsive | 1<br>Summe: 19 | Sta 1              | 16.08.2021 09:32:20          |
| ▼ Filter                                   | T Filt         | er erzeugen                        |             |             |            |                |                    |                              |
| Einstellungen                              |                |                                    | - Ausführer | n           |            |                | Zeige <sup>-</sup> | 12 von insgesamt 12 Aufgaben |

Abb. 4

- Aufgaben: Übersicht aller Aufgaben in einem Katalog, Möglichkeit zur Erstellung neuer Aufgaben
- Anlagen: Hochladen von Dateien, die als Anlage zur Aufgabe dienen; Gruppieren der Anlagen in Ordnern
- Themen: Erstellen von Themen, in die Aufgaben gruppiert werden können
  - o z.B. anhand von Themenkomplexen der Veranstaltung.
  - Zur Erstellung individueller, aber vergleichbarer Klausuren kann man bei der Vorlagenerstellung einstellen, dass eine bestimmte Anzahl Fragen aus einem oder mehreren Themen automatisch gezogen wird. Voraussetzung dafür ist, dass die Fragen innerhalb der (Unter-)Themen vergleichbar sind.
- **Zielgruppen**: Ermöglicht die Erstellung von Aufgaben für verschiedene Zielgruppen in einem Katalog; etwa für Studierende unterschiedlicher Prüfungsordnungen, die Leistungen von unterschiedlichem Umfang ablegen (z.B. Studierende 2 LP, Studierende 4 LP). Dadurch ist es möglich Klausuren für verschiedene Gruppen von Studierenden aus einem Fragenkatalog zu erstellen.
- Vorlagen: Erstellen eines Prüfungscontainers, der in das LTS-Teststudio exportiert werden kann
- Sprachen: Hinzufügen von Sprachen zum Katalog
- Filter: Durchsuchen der Aufgaben anhand selbst festgelegter Filter-Kriterien
- Einstellungen: Textformatierung und Themenebenen

3

# 4. Fragen anlegen

Zum Anlegen einer neuen Frage in einem bestehenden Fragenkatalog navigieren Sie zur Katalogübersicht und klicken am entsprechenden Katalog auf den 'Bearbeiten'-Button (Abb. 5).

| LPLL | y su                                            | LTSEDIT      | OR           | Gehe zum          | TestStudio | 8 4     | k Q-     |                       |               |   |   |
|------|-------------------------------------------------|--------------|--------------|-------------------|------------|---------|----------|-----------------------|---------------|---|---|
| Ka   | Catalogübersicht                                |              |              |                   |            |         |          |                       |               |   |   |
|      | + Katalog erstellen 🕼 Katalog importieren (LPX) |              |              |                   |            |         |          |                       |               |   |   |
| C    |                                                 | Name         | Beschreibung | Sprachen <b>T</b> | Aufgaben   | Anlagen | Vorlagen | Zuletzt bear <b>T</b> | Status        | T |   |
|      |                                                 | Q            | ۹            |                   | ٩          | ٩       | ۹        | ۹ 🖬                   |               |   |   |
| (    |                                                 | Probeklausur |              | t de              | 11 🚯       | 1       | 0        | 30.08.2021 11:        | ✓ Vollzugriff |   | Ľ |
| (    |                                                 | Testkatalog  | Test         | t de              | 0          | 0       | 0        | 31.08.2021 09:        | ✓ Vollzugriff | ( |   |

Abb. 5

• Wählen Sie auf die Schaltfläche "+ Aufgabe erstellen" aus. (Abb. 6)

|                                           | <b>S</b> EDITOR |                         |      |            |             |  | Gehe zum Test | Studio |               | 8 💩                   | <b>0</b> - |
|-------------------------------------------|-----------------|-------------------------|------|------------|-------------|--|---------------|--------|---------------|-----------------------|------------|
| Katalog <del>▼</del><br><b>E Testkata</b> | log             | Aufgaben<br>Testkatalog |      |            |             |  |               |        |               |                       |            |
| i⊟ Aufgaber                               | I.              | + Aufgabe erste         | llen | 다 Suchen u | nd Ersetzen |  |               |        | 0             |                       | Q          |
| 🖉 Anlagen                                 |                 | Status                  | -    | Nummer     | Typ         |  | Punkte        | 7      | 7             | Zuletzt bear          | beitet     |
| 📕 Themen                                  |                 | Status                  |      | Nummer     | Typ II      |  | Fullkle       | 2      |               | Zuleizi beal          | Denet      |
| Ø Zielgrupp                               | ən              |                         |      | ۹          |             |  | ٩             | Q      | Q             | Q                     |            |
| Vorlagen                                  |                 | Keine Daten             |      |            |             |  |               |        |               |                       |            |
| Sprachen                                  |                 | Anzahl: 0               |      | Summe: 0   |             |  |               |        |               |                       |            |
| ▼ Filter                                  |                 | <b>Filter erzeugen</b>  |      |            |             |  |               |        |               |                       |            |
| 🌣 Einstellun                              | gen             |                         |      | - Ausführe | n           |  |               | Zeige  | 0 von insgesa | ımt <b>0</b> Aufgaben |            |

Das Menü zur Erstellung einer neuen Frage wird angezeigt. (Abb. 7)

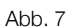

- 1. Aufgabe einem Thema zuordnen (Abb. 7)
- 2. Aufgabentyp auswählen: Multiple Choice, Ordinalskala, Lückentext, Sonderfrage, Freitext, Drag-Drop, HotSpot -> Erklärung der einzelnen Aufgabetypen ab Seite 8 (Abb. 7)
- 3. Anzahl der Antwortoptionen auswählen (steht je nach Aufgabentyp nicht zur Verfügung) (Abb. 7)
- 4. Layout: Bei "Responsive" passt sich das Layout der Aufgabe automatisch an die Größe des Fragentextes und der Antwortoptionen an. Bei "Fest" müssen Sie das Layout selbst anpassen. Für die Fragetypen "Drag-Drop" und "HotSpot" steht nur das "Fest-Layout" zur Verfügung.
- 5. Angabe der Zielgruppen dieser Aufgabe; Wenn keine selbst definierten Zielgruppen verwendet werden, "Standardgruppe" auswählen (Abb. 7)
- 6. Eingabe der Bearbeitungszeit der Aufgabe in Minuten; Kann ignoriert werden, sofern später nicht im Teststudio ausgewählt wird, dass für die Klausur keine Gesamtzeit gilt, sondern die Zeit in der Klausur pro Aufgabe laufen soll. (Abb. 7)
- 7. Auswählen des Verhaltens der Antworten: Bei mehr als einer richtigen Antwortoption unter Modus "Teilbewertung - 0 Punkte, wenn mehr Antworten angekreuzt werden, als richtige vorhanden sind" wählen. (Abb. 7) Das LTS Teststudio verhindert, dass Studierende mehr Optionen als Richtige vorhanden sind, auswählen können. Durch diese Einstellung werden zum einen (unzulässige) Minuspunkte vermieden und zum anderen, dass die Studierenden durch Raten automatisch volle Punktzahl erlangen.

ZIM

- 8. Angabe der Gesamtpunktzahl der Aufgabe (Abb. 7)
- 9. Angabe der Bewertung richtiger bzw. falscher Antworten (Abb. 7)
- 10. Wählen Sie "Externe Dateien zur Auswertung erforderlich", wenn die Studierenden Dateien zur Aufgabe hochladen sollen (Abb. 7) wie z.B. Ergebnisse, die mit einer zusätzlichen Software, wie Excel, erstellt wurden.
- 11. Bestätigen: Die Aufgabe wird angelegt. (Abb. 7)

# Fragentypen

### 4.1. Single Choice & Multiple Choice (MC)

Dieser Aufgabentyp erlaubt die Erstellung mehrerer auswählbarer Antworten zu einer Fragestellung.

Wählen Sie "Single Choice" aus, wenn nur eine Antwortmöglichkeit richtig ist und "Multiple Choice", wenn mehrere Antwortmöglichkeiten richtig sind. (Abb. 7, Schritt 2).

Bitte wählen Sie bei "Multiple Choice" "Teilbewertung - 0 Punkte, wenn mehr Antworten angekreuzt werden, als richtige vorhanden sind" beim Verhalten der Aufgabe (Abb. 7, Schritt 6).

| ×      | Aufgabendetails<br>Nicht gespeichert                                                                                                    | 7. Vorschau      | Speichern Speichern und schließen |
|--------|----------------------------------------------------------------------------------------------------|------------------|-----------------------------------|
| мс     | Arial $\Rightarrow$ 12 $\Rightarrow$ 1 $\Rightarrow$ <b>A A B I</b> $\bigcup$ $\Rightarrow$ <b>X</b> <sub>2</sub> <b>X</b> <sup>2</sup> $\Rightarrow$ $\equiv$ $\equiv$ $\equiv$ $\equiv$ $\equiv$ $=$ 1 | i f <sub>x</sub> | 6. German (Deutsch) 🗸 п           |
| i<br>王 |                                                                                                    |                  | 5.                                |
|        | Aufgabe                                                                                                    |                  |                                   |
|        | 1. Text einfügen                                                                                                    |                  |                                   |
|        | · Andread d                                                                                                    |                  |                                   |
|        |                                                                                                    |                  | BILD HINZUFÜGEN LÖSCHEN           |
|        | 3. □ Text einfügen 2.                                                                                                    |                  |                                   |
|        | 4. + ANTWORT HINZUFÜ                                                                                                    | IGEN             |                                   |

Abb. 8

- 1. Eingabe einer Fragestellung (Abb. 8)
- 2. Eingabe einer Antwortmöglichkeit (Abb. 8)
- 3. Markieren der richtige(-n) Antwort(-en) mit einem Häkchen (Abb. 8)
- 4. Hinzufügen einer weiteren Antwortmöglichkeit (Abb. 8)
- 5. Ausklappen des Menüs für weitere Einstellungen (Abb. 8)
- 6. Speichern (Abb. 8)
- 7. Möglichkeit der Aufgabenvorschau (Abb. 8 & 9)

| Vorschau Aufgab  | e                                                                                                    | × |
|------------------|----------------------------------------------------------------------------------------------------|---|
| Lösung           |                                                                                                    |   |
| Aufgaben<br>1 1P | Aufgabe (1)         In welche Stadtteile fährt die Wuppertaler Schwebebahn? (Multiple Choice. Mehrere Antworten sind richtig.)         Cronenberg         Beyenburg         Vohwinkel         Barmen |   |

## 4.2. Ordinalskala (OS)

Die Ordinalskala ermöglicht die Zuordnung von Aussagen in einer Tabelle. Wählen Sie "Ordinalskala" als Aufgabentyp aus (Abb. 7, Schritt 2).

| ×  | Aufgabendetails<br>Nicht gespeichert |                              | 8. Vorschau Speichern     | Speichern und schließen   |
|----|--------------------------------------|------------------------------|---------------------------|---------------------------|
| os | Arial 💠 8 💠 1 💠 <u>A</u> 🌋           |                              | □ f <sub>x</sub> (.       | German (Deutsch)          |
| I  | Aufgabe<br>1. Text einfügen          |                              |                           | 6.<br>Bild Hinzufügen     |
|    |                                      | Spalte 1<br>3. Text einfügen | Spalte 2<br>Text einfügen | 5. + SPALTE<br>HINZUFÜGEN |
|    | Zeile 1<br>2. Text einfügen          | 4. 💽 1 Punkte                | O Punkte                  |                           |
|    |                                      | 5. + ZEILE HINZUFÜG          | EN                        |                           |

```
Abb. 10
```

- 1. Eingabe der Aufgabenstellung (Abb. 10)
- 2. Eingabe der Fragen und Antworten in Zeilen (Abb. 10)
- 3. Eingabe der Fragen und Antworten in Spalten (Abb. 10)
- 4. Markieren der richtigen Antwort(-en) (Abb. 10)
- 5. Hinzufügen von Zeilen oder Spalten (Abb. 10)
- 6. Ausklappen des Menüs für weitere Einstellungen (Abb. 10): Sind mehrere Antwortmöglichkeiten richtig, dann vergeben Sie nur Punkte auf die richtigen Antwortmöglichkeiten und wählen Sie in den Einstellungen "Teilbewertung - Teilpunkte falscher Antworten werden abgezogen aus". Da es auf falsche Antwortmöglichkeiten 0 Punkte gibt, werden effektiv keine Punkte abgezogen und somit (unzulässige) Minuspunkte vermieden.
- 7. Speichern (Abb. 10)

| Vorschau Aufgab | Vorschau Aufgabe                                |         |        |  |  |  |  |  |
|-----------------|-------------------------------------------------|---------|--------|--|--|--|--|--|
| Cosung          |                                                 |         |        |  |  |  |  |  |
| Aufgaben        | Aufgabe (1)                                     |         |        |  |  |  |  |  |
| 1 1P            | 1 1P Sind folgende Aussagen richtig oder Falsch |         |        |  |  |  |  |  |
|                 |                                                 | Richtig | Falsch |  |  |  |  |  |
|                 |                                                 |         |        |  |  |  |  |  |
|                 | Wuppertal ist eine Stadt                        |         |        |  |  |  |  |  |
|                 | Wuppertal liegt im Saaarland                    |         |        |  |  |  |  |  |
|                 |                                                 |         |        |  |  |  |  |  |

Abb. 11

8. Möglichkeit der Aufgabenvorschau (Abb. 10 & 11)

#### 4.3. Lückentext (CL)

Mit der Lückentextaufgabe können Texte erstellt werden, in denen Lücken durch freie Eingabe oder Auswahl mehrerer Antwortmöglichkeiten gefüllt werden müssen. Wählen Sie "Lückentext" als Aufgabentyp aus (Abb. 7, Schritt 2).

| >            | Aufgabendetails<br>Nicht gespeichert                                                                                                    | 11. Vorschau Speichern Speichern und schließen  |
|--------------|----------------------------------------------------------------------------------------------------|-------------------------------------------------|
| CL           | Arial                                                                                                    | $f_x = f_x = 4.$ 10. A German (Deutsch) -       |
|              | 1     50     100     150     200     250     300     350     400     450     500     550     600       1     1     1     1     1     1     1     1     1     1     1     1     1     1     1     1     1     1     1     1     1     1     1     1     1     1     1     1     1     1     1     1     1     1     1     1     1     1     1     1     1     1     1     1     1     1     1     1     1     1     1     1     1     1     1     1     1     1     1     1     1     1     1     1     1     1     1     1     1     1     1     1     1     1     1     1     1     1     1     1     1     1     1     1     1     1     1     1     1     1     1     1     1     1     1     1     1     1     1     1     1     1     1     1     1     1     1     1     1     1     1     1     1     1     1     1     1     1     1     1 | 650 700 750 800 850 900 950 1000 1050 1100 1150 |
| •<br>▲<br>※= |                                                                                                    | <u> </u>                                        |
|              |                                                                                                    | © 1                                             |

- 1. Eingabe der Aufgabenstellung (Abb. 12)
- 2. Eingabe des gesamten Textes (Abb. 12)
- 3. Markieren der Stellen, an denen eine Lücke gefüllt werden muss (Abb. 12)
- 4. Lücken-Eingabefeld einfügen (Abb. 12)

| Lücken-Eingabefeld einfügen                                |                                                              |                              |           |  |
|------------------------------------------------------------|--------------------------------------------------------------|------------------------------|-----------|--|
| 5.Antworteingabe<br>Lücken-Eingabefeld<br>Auswahl<br>Werte | Optionen<br>8. Groß-/Kleinschreibung<br>Sonderzeichen/Umlaut | beachten<br>te berücksichtig | jen       |  |
| Beste Antwort Text                                         | Richtig                                                      | Punkte                       |           |  |
| 6. O                                                       |                                                              | 1                            | ×         |  |
| 7. + Wert hinzufügen                                       |                                                              |                              |           |  |
|                                                            | 9. <sup>Be</sup>                                             | estätigen                    | Abbrechen |  |

- 5. Antworteingabe auswählen, Freie Eingabe (Lücken-Eingabefeld) oder Auswahl (Abb. 13)
- 6. Markieren der richtigen Antwort (Abb. 13)
- Nur bei Antworteingabetyp "Auswahl": Hinzufügen weiterer Antwortmöglichkeiten (Abb. 13)
- 8. Weitere Optionen in der Bewertung berücksichtigen (Abb. 13)
- 9. Bestätigen (Abb. 13)
- 10. Speichern (Abb. 12)
- 11. Möglichkeit der Aufgabenvorschau (Abb. 12 & 14)

| Vorschau Aufgab | be                                                                                                 | ×      |
|-----------------|----------------------------------------------------------------------------------------------------|--------|
| C<br>Lösung     |                                                                                                    |        |
| Aufgaben        | Aufgabe (1)                                                                                        |        |
| 1 312           | Bitte ergänzen Sie folgenden Lückentext zu Wuppertal.                                              |        |
|                 | (Neuer Lückentext)                                                                                 |        |
|                 | Das bekannteste Wuppertaler Verkehrsmittel ist die 🛛 . Aus ihr ist<br>der 🛛 Tuffi in die gefallen. |        |
|                 |                                                                                                    | Abb 14 |

ZIM

#### 4.4. Sonderfrage (SP)

Bei der Sonderfrage stehen verschiedene Antworttypen für eine Fragestellung zur Auswahl. Wählen Sie "Sonderfrage" als Aufgabentyp aus (Abb. 7, Schritt 2).

| ×           | Aufgabendetails<br>Nicht gespeichert                                                                                                    | 10. Vorschau Speichern Speichern und schließen                      |
|-------------|----------------------------------------------------------------------------------------------------|---------------------------------------------------------------------|
| SP          |                                                                                                    | German (Deutsch) 🗸 🗖                                                |
| I           | 0         50         100         150         200         250         300         350         400         450         500         560         600         66           13         Text einfügen         13         14         14         14         14         14         14         14         14         14         14         14         14         14         14         14         14         14         14         14         14         14         14         14         14         14         14         14         14         14         14         14         14         14         14         14         14         14         14         14         14         14         14         14         14         14         14         14         14         14         14         14         14         14         14         14         14         14         14         14         14         14         14         14         14         14         14         14         14         14         14         14         14         14         14         14         14         14         14         14         14         14         14         14< | 50 700 750 800 850 900 950 1000 1050 1100 1150<br>11111111111111111 |
| ►<br>A<br>Æ |                                                                                                    |                                                                     |
|             | 2. Text einfügen<br>8 Text einfügen<br>3.                                                                                                    |                                                                     |
|             | 2. Text einfügen<br>3.                                                                                                    |                                                                     |

- 1. Eingabe der Aufgabenstellung (Abb. 15)
- 2. Eingabe der Fragestellungen (Abb. 15)
- 3. Mit Klick auf das Antwortfeld öffnet sich ein Auswahlmenü (Abb. 15)
- 4. Auswahl des Antworttyps (Abb. 16)
- 5. Hinzufügen weiterer Antwortwerte (Abb. 16)
- 6. Markieren der richtigen Antwortoption (Abb. 16)
- 7. Weitere Optionen in der Bewertung berücksichtigen (Abb. 16)
- 8. Bestätigen (Abb. 16)
- 9. Speichern (Abb. 15)
- 10. Möglichkeit der Aufgabenvorschau (Abb. 15 & 17)

| Text Zahl Datum Zeit                                                                                                    | <ul> <li>Groß-/Kleinschreibung beachten</li> <li>Sonderzeichen beachten (z.B. Umlaute, Leer- und Satzzeichen)</li> <li>Antworttext nicht an Feld gebunden</li> <li>Zeilennummer</li> <li>0</li> </ul> |
|----------------------------------------------------------------------------------------------------|----------------------------------------------------------------------------------------------------|
| Markierung<br>Auswahl                                                                                                    | Richtig Reg.Ausdr. Punkte<br>6.                                                                                                    |
| Antwortwert hinzufügen     Ungültige Antwortwerte     Jeder Antwortwert muss einen ein     beste Antwort sein. Wenn Sie eine | Ideutigen Text haben und seine Punkte dürfen nicht größer als die<br>en Wertebereich verwenden, muss der Wert 'Bis' größer sein als der                                                               |

| Vorschau Aufg | abe                                                                                                    | × |
|---------------|----------------------------------------------------------------------------------------------------|---|
| Lösung        |                                                                                                    |   |
| Aufgaben      | Aufgabe (1)                                                                                                    |   |
| 1 3P          | Die Bergische Universität Wuppertal:<br>(Kurzantwort. Tragen Sie die richtigen Antworten in die dafür vorgesehenen Felder ein.) |   |
|               | Wie lautet die Abkürzung für die Bergische Universität<br>Wuppertal?                                                            |   |
|               | Seit welchem Jahr wird sie als Bergische Universität<br>Wuppertal bezeichnet, ohne den Zusatz<br>"Gesamthochschule"?            |   |

# 4.5. Freitext (TX)

Bei der Freitextaufgabe kann eine Fragestellung individuell über die Tastatureingabe beantwortet werden.

Wählen Sie "Freitext" als Aufgabentyp aus (Abb. 7, Schritt 2).

| ×            | Aufgabendetails<br>Nicht gespeichert                                                        | 4 Vorschau Speichern Speichern und schließen |
|--------------|---------------------------------------------------------------------------------------------|----------------------------------------------|
| тх           |                                                                                             | German (Deutsch) 🗸 🔳                         |
| 1            | 0<br>11<br>13<br>13<br>13<br>13<br>14<br>14<br>14<br>14<br>14<br>14<br>14<br>14<br>14<br>14 |                                              |
| ►<br>A<br>※= |                                                                                             |                                              |
| •            | 2. Text einfügen                                                                            |                                              |

Abb. 18

- 1. Eingabe der Fragestellung (Abb. 18)
- 2. Eingabe einer Antwortoption (Abb. 18)
- 3. Speichern (Abb. 18)
- 4. Möglichkeit der Aufgabenvorschau (Abb. 18 & 19)

| Vorschau Aufgab    | e                                                                                                    | × |
|--------------------|----------------------------------------------------------------------------------------------------|---|
| <b>V</b><br>Lösung |                                                                                                    |   |
| Aufgaben           | Aufgabe (1)                                                                                                    |   |
|                    | Welche Erfahrungen verbinden Sie mit Ihrem Studium an der Bergischen Universität<br>Wuppertal?<br>(Freitext. Geben Sie Ihre Antwort im unten stehenden Feld ein. Überprüfen Sie zudem, ob Sie<br>die Anlage zur Aufgabe anschauen können. Außerdem haben Sie die Möglichkeit, eine Datei<br>als Anlage zur Aufgabe hochzuladen.) |   |
|                    |                                                                                                    |   |

## 4.6. Drag-Drop (DD)

Bei der Drag-Drop-Aufgabe lassen sich Grafiken, Bilder oder Texte gemäß einer Aufgabenstellung auf eine hinterlegte Grafik oder ein Bild verschieben.

Wählen Sie "Drag-Drop" als Aufgabentyp aus (Abb. 7, Schritt 2).

| ÷           | Zurück zur Liste | Aufgabendetails<br>Non gespechtr                                | Speichern                                                       | Speichern und schließen                                                     |
|-------------|------------------|-----------------------------------------------------------------|-----------------------------------------------------------------|-----------------------------------------------------------------------------|
| DD          |                  |                                                                 | ≫ ▲                                                             | German (Deutsch) -                                                          |
| ΙΞ          |                  |                                                                 | 1350                                                            | Metadaten Anlagen                                                           |
|             |                  | e egyme per drag & drop den ensprechenden clementen im bild zu. | ▼ Allgemein                                                     |                                                                             |
|             | 8                |                                                                 | Nummer                                                          | 4                                                                           |
|             | 8                |                                                                 | Thema                                                           | 1 Alle Aufgaben                                                             |
|             | 8                |                                                                 | Importschlüssel                                                 |                                                                             |
|             | 8 Text           | einlügen Text einlügen                                          | Gesperrt<br>Zielgruppen                                         |                                                                             |
| k           |                  | 0101                                                            | Standardgruppe                                                  |                                                                             |
| A<br>≼=     | <u>.</u>         |                                                                 | Bearbeitungszeit                                                | 60                                                                          |
| :=          | Bild einfügen    |                                                                 | ▼ Verbalten                                                     |                                                                             |
|             |                  |                                                                 | Abwoichung ausblog                                              | dan                                                                         |
| <b>4</b> 3) | 8                |                                                                 | Abweichung ausbien                                              |                                                                             |
| ۲           | 8                | I                                                               | ▼ Bewertung                                                     |                                                                             |
| P           | 8                |                                                                 | Punkte                                                          | 1                                                                           |
| ×           |                  |                                                                 | Standardeinstellur<br>vergeben, wenn si<br>richtigen Position b | g - Gesamtpunktzahl wird *<br>ch alle Drag-Drop-Elemente an der<br>vefinden |
|             | 88<br>11         |                                                                 | Externe Dateien zur /                                           | Auswertung erforderlich                                                     |
|             | 2                |                                                                 | ▼ Erweiterte Infe                                               | ormationen                                                                  |
|             | 2                |                                                                 | Id                                                              | (Nicht gespeichert)                                                         |
|             | 8 1              |                                                                 | Revisionsnummer                                                 | (Nicht gespeichert)                                                         |

- 1. Eingabe der Aufgabenstellung (Abb. 19)
- 2. Hinzufügen einer Grafik (Abb. 19)
- 3. Anlage hochladen oder vorhandene Grafik auswählen (Abb. 20)

| Bild hinzufügen                          |                          |                  |
|------------------------------------------|--------------------------|------------------|
| ZIM_Test 3.<br>■<br>■<br>Leonhard_Henz_W |                          |                  |
|                                          | 3.<br>🏝 Anlage hochladen | 4.<br>Hinzufügen |

Abb. 20

4. Hinzufügen der ausgewählten Grafik (Abb. 20)

#### 5. Grafik an gewünschter Stelle positionieren (Abb. 21)

|             | - Zurück zur Liste Aufgabendetails<br>Neht gespechent                                                           | u Speichern                         | Speichern und schließen               |
|-------------|----------------------------------------------------------------------------------------------------|-------------------------------------|---------------------------------------|
| DD          |                                                                                                    | ≫ 🔺                                 | German (Deutsch) -                    |
| Ш           |                                                                                                    | 1350<br>               <b>ntext</b> | Metadaten Anlagen                     |
|             |                                                                                                    | ▼ Allgemein                         |                                       |
|             |                                                                                                    |                                     | BILDQUELLE BEARBEITEN                 |
|             | 8<br>8 -                                                                                                    | An Rahmen angepas                   | ist 🗸                                 |
|             |                                                                                                    | ▼ Erweiterte Infe                   | ormationen                            |
|             | g Text einfügen                                                                                                 | Name Leonhard_H                     | lenz_Wuppertaler_Schwebebahn_Westende |
| R           | 0101 0101                                                                                                    | Dimensionen                         | 640 x 480                             |
| A           | 8                                                                                                    | Große                               | 128,58 KB                             |
| :=          | 8                                                                                                    |                                     |                                       |
| 1           |                                                                                                    |                                     |                                       |
|             | 5                                                                                                    |                                     |                                       |
| <b>4</b> 9) |                                                                                                    |                                     |                                       |
|             |                                                                                                    |                                     |                                       |
|             |                                                                                                    |                                     |                                       |
| ×           |                                                                                                    |                                     |                                       |
|             |                                                                                                    |                                     |                                       |
|             |                                                                                                    |                                     |                                       |
|             |                                                                                                    |                                     |                                       |
|             | Real and a second second second second second second second second second second second second second second se |                                     |                                       |
|             |                                                                                                    |                                     |                                       |
|             |                                                                                                    |                                     |                                       |

Abb. 21

#### 6. Drag-Drop-Felder befüllen (Abb. 22)

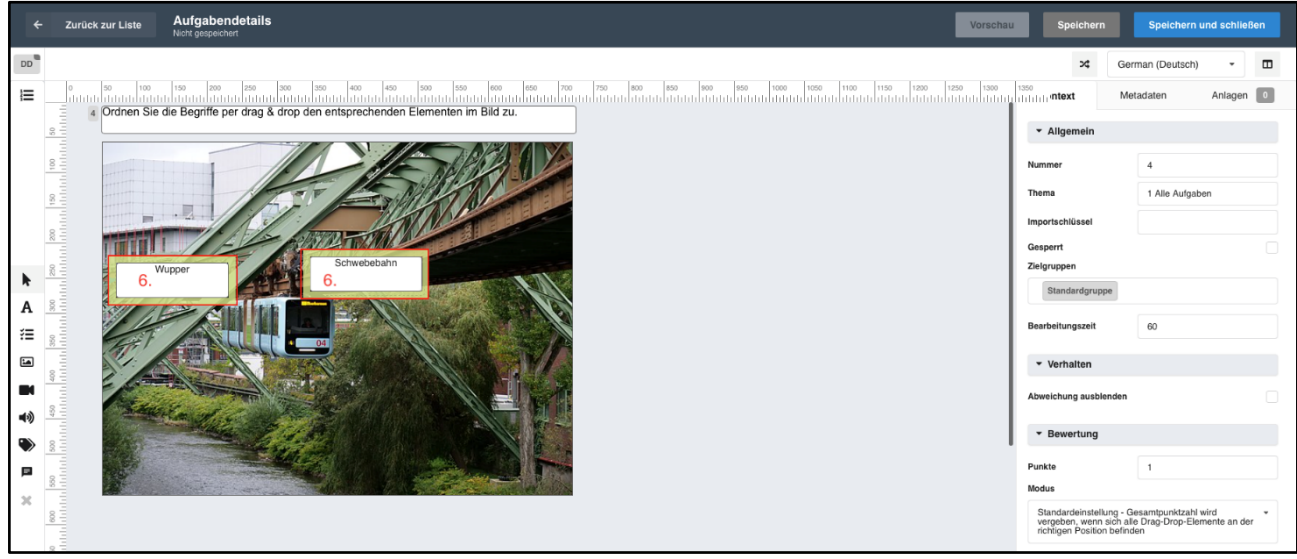

Abb. 22

7. Startposition der Drag-Drop-Felder einstellen (Abb. 23)

#### Kurzanleitung

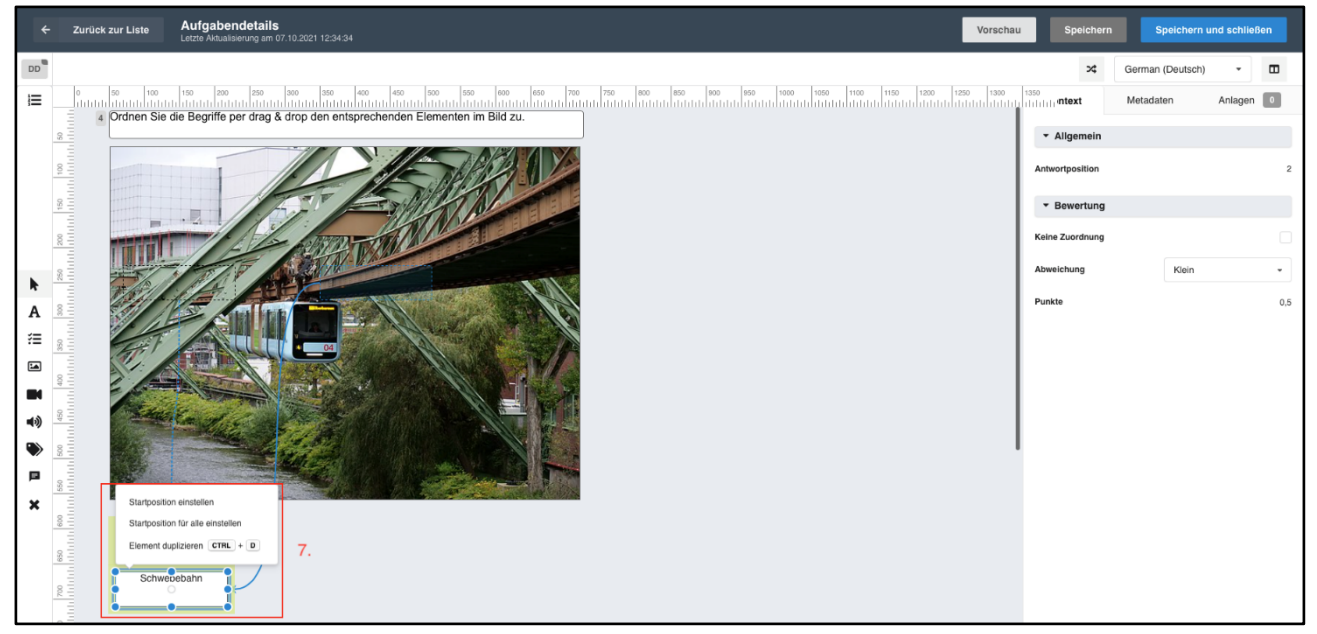

Abb. 23

8. Endposition der Drag-Drop-Felder einstellen (Abb. 24)

| ÷           | Zurück zur Liste Aufgabendetails<br>Letze Advalisierung am 07.10.2021 12:39:42 | u Speichern                      | Speichern und schließen |
|-------------|--------------------------------------------------------------------------------|----------------------------------|-------------------------|
| DD          | 10.                                                                            | 9. ∞                             | German (Deutsch) -      |
| ΙΞ          |                                                                                | 1350<br>            <b>ntext</b> | Metadaten Anlagen       |
|             |                                                                                | ▼ Allgemein                      |                         |
|             |                                                                                | Antwortposition                  | 2                       |
|             |                                                                                | ▼ Bewertung                      |                         |
|             |                                                                                | Keine Zuordnung                  |                         |
|             |                                                                                | Abweichung                       | Klein -                 |
| A           |                                                                                | Punkte                           | Klein                   |
| :≡          | schweobann<br>8. O                                                             |                                  | Mittel                  |
| 1           |                                                                                |                                  | Grob (magnetisch)       |
|             |                                                                                |                                  |                         |
| <b>4</b> 9) |                                                                                |                                  |                         |
| ۲           | g T                                                                            |                                  |                         |
|             |                                                                                |                                  |                         |
| ×           | 8                                                                              |                                  |                         |
|             |                                                                                |                                  |                         |
|             |                                                                                |                                  |                         |
|             |                                                                                |                                  |                         |

Abb. 24

9. Speichern (Abb. 24)

10. Möglichkeit der Aufgabenvorschau (Abb. 24 & 25)

| Vorschau Aufgab | e                                                                                              | × |
|-----------------|------------------------------------------------------------------------------------------------|---|
| C<br>Lösung     |                                                                                                |   |
| Aufgaben        | Aufgabe (1)                                                                                    |   |
| 1 3P            | Bitte ergänzen Sie folgenden Lückentext zu Wuppertal.                                          |   |
|                 | (Neuer Lückentext)                                                                             |   |
|                 | Das bekannteste Wuppertaler Verkehrsmittel ist die . Aus ihr ist<br>der Tuffi in die gefallen. |   |

Bei der HotSpot-Aufgabe lassen sich Bereiche innerhalb eines Bildes oder einer Grafik markieren. Wählen Sie "HotSpot" als Aufgabentyp aus (Abb. 7, Schritt 2).

| Zurück zur Liste     Aufgabendetails     North gespeichert     Vorse | hau Speichern            | Speichern und schließen |
|----------------------------------------------------------------------|--------------------------|-------------------------|
| нз                                                                   | 🛕 Ge                     | rman (Deutsch) -        |
|                                                                      |                          |                         |
| a Markieren Sie die Schwebebahn.                                     | ▼ Allgemein              |                         |
| 8                                                                    | Nummer                   | 3                       |
|                                                                      | Thema                    | 1 Alle Aufgaben         |
|                                                                      | Importschlüssel          |                         |
|                                                                      | Gesperrt                 |                         |
|                                                                      | Zielgruppen              |                         |
|                                                                      |                          |                         |
|                                                                      | Bearbeitungszeit         | 60                      |
|                                                                      | ▼ Bewertung              |                         |
|                                                                      | Punkte                   | 1                       |
|                                                                      | Modus                    |                         |
|                                                                      | Standardeinstellung - k  | eine Teilbewertung -    |
|                                                                      | Externe Dateien zur Ausw | ertung erforderlich     |
|                                                                      | ▼ Erweiterte Informa     | tionen                  |
|                                                                      | ld                       | (Nicht gespeichert)     |
| 8 -                                                                  | Revisionsnummer          | (Nicht gespeichert)     |
|                                                                      | Guid                     | (Nicht gespeichert)     |
|                                                                      | Тур                      | Hot Spot                |
|                                                                      | Quelle                   |                         |

Abb. 26

| Bild hinzufügen         |            |
|-------------------------|------------|
| ZIM_Test                |            |
|                         |            |
| <i>O</i> <sub>1</sub>   |            |
| Dieser Ordner ist leer. |            |
|                         |            |
|                         |            |
|                         |            |
|                         |            |
|                         |            |
| 3. 🕹 Anlage hochladen   | Hinzufügen |
|                         |            |

- 1. Eingabe der Fragestellung (Abb.
- 26)
- 2. Bild oder Grafik hinzufügen

(Abb. 26)

3. Anlage hochladen (Abb. 27)

Abb. 27

#### 4. Auswählen und Hochladen eines Bildes (Abb. 28)

| Anlage hochladen                                                                 |  |
|----------------------------------------------------------------------------------|--|
|                                                                                  |  |
| Leonhard_Henz_Wuppertaler_Schwebebahn_Westende_2019-10-06_05.jpg<br>Beschreibung |  |
|                                                                                  |  |
| 4. Hochladen Abbrechen                                                           |  |

Abb. 28

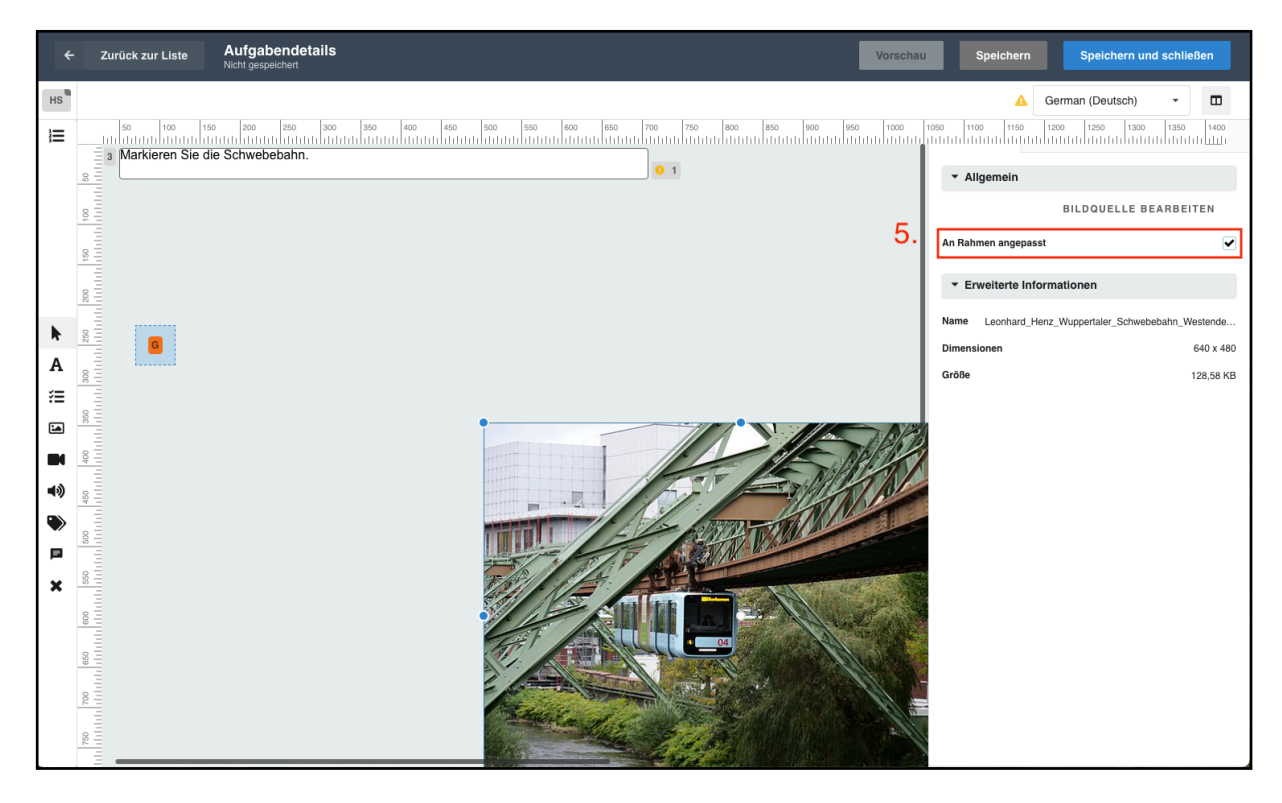

Abb. 29

5. Bild an den Rahmen anpassen (Achtung: Ohne Markierung des Kästchens "An Rahmen angepasst" lässt sich das Bild nicht verschieben.) (Abb. 29)

- 6. Festlegen von Größe und Position des Bildes (Abb. 30)
- 7. Festlegen des zu markierenden Bereiches mit dem orangefarbenen Button (Abb. 30)
- 8. Speichern (Abb. 30)

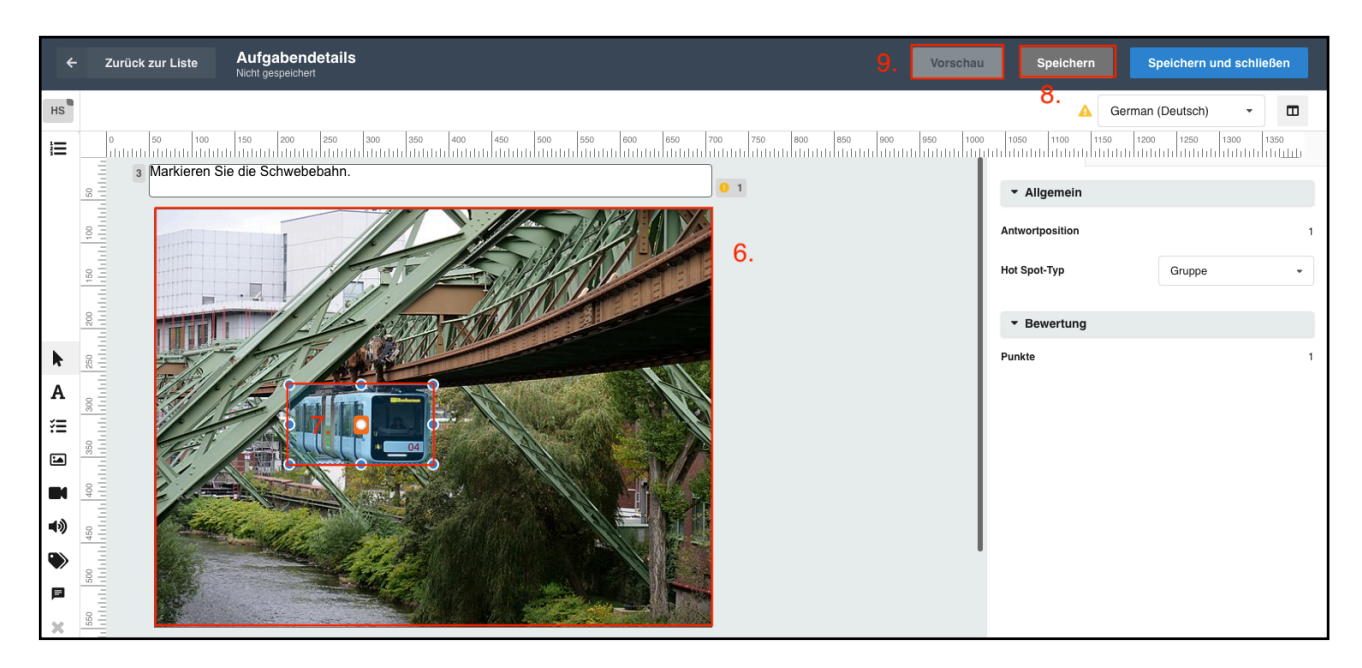

Abb. 30

9. Möglichkeit der Aufgabenvorschau (Abb. 30 & 31)

| Vorschau Aufg | abe                                           |                                                        | ×         |
|---------------|-----------------------------------------------|--------------------------------------------------------|-----------|
|               |                                               |                                                        |           |
| Aufgabe       |                                               | Ihr Ergebnis : 1 von 1 Punkt(en) (Teilbewertung aktiv) |           |
| Aufgaben      | Aufgabe (1)                                   | ······································                 |           |
|               | Ordnen Sie die Begriffe per drag & drop den e | s                                                      | Schließen |
|               | Schweibebahr<br>Rupper                        |                                                        |           |

# 5. Fragenkatalog zur Prüfung freigeben

Bevor die Prüfung gestartet werden kann, muss der jeweilige Fragenkatalog in das LTS Teststudio übertragen werden. Dies bereiten Sie, wie in den folgenden Schritten beschrieben vor. Den letztlichen Transfer ins LTS-Teststudio übernimmt das ZIM. Schreiben Sie dazu an epruefungen@uni-wuppertal.de und bitten um Upload Ihres Fragenkataloges.

1. Katalog heraussuchen und bearbeiten (Abb. 32)

| LPLUS      |                              |                  |              |          |         |          |                | estStudio 📒   | 👛 Q -  |  |
|------------|------------------------------|------------------|--------------|----------|---------|----------|----------------|---------------|--------|--|
| Kata       | Katalogübersicht             |                  |              |          |         |          |                |               |        |  |
| <b>+</b> K | atalog erstellen             | A Katalog import | tieren (LPX) |          |         |          |                |               |        |  |
|            | Name                         | Beschreibung     | Sprachen     | Aufgaben | Anlagen | Vorlagen | Zuletzt bear 🝸 | Status        | ,      |  |
|            | ٩                            | ٩                |              | ۹        | ۹       | Q        | ۹ 🖬            |               |        |  |
|            |                              |                  |              |          |         | -        |                |               |        |  |
|            | Probeklausur                 |                  | 🌐 de         | 12 🚯     | 1       | 1        | 28.09.2021 10: | ✓ Vollzugriff | ☞      |  |
|            | Testkatalog                  | Test             | (i) de       | 0        | 0       | 0        | 31.08.2021 09: | ✓ Vollzugriff | 1. 🕜 🚥 |  |
| T Fil      | Werketeffunde<br>er erzeugen | I DV Imment      | 4 J-         | C7 A     | 0       | 4        | 00.00.0004.40  |               | -0     |  |

Abb. 32

2. Vorlagen öffnen (Abb. 33

| LP  | <b>LTS</b> EDITOR     |    |                         |            |                     | G Gehe zum         | 1 TestStudio | 8 4       | <b>k</b> ( | 9 - |
|-----|-----------------------|----|-------------------------|------------|---------------------|--------------------|--------------|-----------|------------|-----|
| Ka  | alog ▼<br>Testkatalog |    | Vorlagen<br>Testkatalog |            |                     |                    |              |           |            |     |
| III | Aufgaben              | 3. | + Vorlage erstellen     |            |                     |                    |              |           |            |     |
| Ø   | Anlagen               |    | Name                    | Zielgruppe | Dauer der Prüfung 🍸 | Verhalten <b>T</b> | Aufgabe      | Zuletzt b | earbeitet  | T   |
| ≣   | Themen                |    | 0                       | 0          |                     |                    | 0            | 0         |            |     |
| 0   | Zielgruppen           |    |                         |            |                     |                    |              | -         |            |     |
| Ĺ   | Vorlagen 2.           |    |                         |            |                     |                    |              |           |            |     |
| ۲   | Sprachen              |    |                         |            |                     | Keine Daten        |              |           |            |     |
| T   | Filter                |    |                         |            |                     |                    |              |           |            |     |
| \$  | Einstellungen         |    |                         |            |                     |                    |              |           |            |     |

| Vorlage erstellen        |                |               |           |
|--------------------------|----------------|---------------|-----------|
| Name                     |                |               |           |
| 4.                       |                |               |           |
| Zielgruppe               |                |               |           |
| 5.                       |                |               | •         |
| Dauer der Prüfung        |                |               |           |
| h <b>6</b> mm:ss         |                |               |           |
| Verhalten                |                |               |           |
| Konstante aufgabenanzahl | Zeit auffüllen |               |           |
|                          |                | 7. Bestätigen | Abbrechen |

Abb. 34

- 3. Vorlage erstellen (Abb. 33)
- 4. Vorlage benennen (Abb. 34)
- 5. Zielgruppe auswählen (Wichtig, wenn unterschiedliche Prüfungen mit Fragen aus einem Katalog gefüllt werden sollen.) (Abb. 34)
- 6. Angabe der Prüfungsdauer (Abb. 34)
- 7. Bestätigen (Abb. 34)

| ★ Vorlagen-Details<br>Letzte Aktualisierung am 28.09.2021 10:21:09 |                                                                     |               | Speichern <mark>9</mark> | Speichern und schließen |
|--------------------------------------------------------------------|---------------------------------------------------------------------|---------------|--------------------------|-------------------------|
| NAME<br>Studierende                                                | EINSTELLUNGEN<br>Ausgewählte 12 aus insgesamt<br>verfügbaren Fragen | 12            |                          | Leere Themen ausblenden |
| ZIELGRUPPE                                                         | Nummer                                                              | Name          | Gesamtaufgaben           | Anzahl                  |
| Standardgruppe                                                     | 1                                                                   | Alle Aufgaben | 12 Aufgaben verfügbar 8  | 12 + -                  |
| DAUER DER PRÜFUNG                                                  |                                                                     |               |                          |                         |
| 01:00:00                                                           |                                                                     |               |                          |                         |
| VERHALTEN      Konstante aufgabenanzahl     Zeit auffüllen         |                                                                     |               |                          |                         |

- 8. Eingabe der Anzahl verwendeten Fragen (Abb. 35)
- 9. Speichern und Schließen (Abb. 35)
- 10. Menü öffnen (Abb. 36)

#### 11. Zurück zur Katalogübersicht (ab hier übernimmt das ZIM) (Abb. 36)

| LFLUS 🖌 LTSEDITOR                                                                                                    |                                                |                |                     | Gehe zun           | n TestStudio |                 | <b>0</b> - |
|----------------------------------------------------------------------------------------------------|------------------------------------------------|----------------|---------------------|--------------------|--------------|-----------------|------------|
| Katalog •       10.         ■ Probeklausur       P         11.       •         GEHEN SIE ZUR KATALOGÜBE       Kürzlich bearbeitet (3) | Yorlagen<br>robeklausur<br>• Vorlage erstellen | I              |                     |                    |              |                 |            |
| E Katalog                                                                                                    | me                                             | Zielgruppe     | Dauer der Prüfung 🝸 | Verhalten          | Aufgabe      | Zuletzt bearbei | tet 🔻      |
| Zuletzt bearbeitet 08.10.2021 10:04:14                                                                                                | 2                                              | ۹              |                     |                    | ۹            | ۹               |            |
|                                                                                                    | Jdierende                                      | Standardgruppe | 1Std 00min 00s      | Konstante aufgaben | 11           | 28.09.2021 11:3 | 7:35       |

Abb. 36

- 12. Katalog suchen und Menü ausklappen (Abb. 37)
- 13. Transfer zum Teststudio starten (Abb. 37)
- 14. Bestätigen (Abb. 38)

|                | LTSEDIT          | 🕩 Gehe zum T      | estStudio  | 2 4        | <b>9</b> - |          |                |               |                      |                 |
|----------------|------------------|-------------------|------------|------------|------------|----------|----------------|---------------|----------------------|-----------------|
| Kata           | Katalogübersicht |                   |            |            |            |          |                |               |                      |                 |
| <b>+</b> Ка    | atalog erstellen | 🚯 Katalog importi | eren (LPX) |            |            |          |                |               |                      |                 |
|                | Name             | Beschreibung      | Sprachen T | Aufgaben   | Anlagen    | Vorlagen | Zuletzt bear 🝸 | Status        | Ŧ                    |                 |
|                | ۹                | ٩                 |            | ٩          | ٩          | ٩        | ۹ 🖬            |               |                      |                 |
|                | Janinas resi     |                   | W ue       | " <b>U</b> | U          | U        | 20.03.2021 11  | ▼ vonzugrin   |                      | <u>س</u>        |
|                | Probeklausur     |                   | t de       | 12 🚯       | 1          | 1        | 28.09.2021 11: | ✓ Vollzugriff |                      | 12.             |
|                | Testkatalog      | Test              | ⊕ de       | 0          | 0          | 0        | 31.08.2021 09: | ✓ Vollzugriff | Bearbeit<br>Exportie | en<br>ren (LPX) |
| <b>T</b> Filte | er erzeugen      |                   |            |            | -          |          |                | _             | Transfer<br>Löscher  | 13.             |

Abb. 37

| Katalog transferieren |                |           |
|-----------------------|----------------|-----------|
| Probeklausur          |                |           |
|                       | 14. Bestätigen | Abbrechen |